## ◆マイポータルの新規登録方法

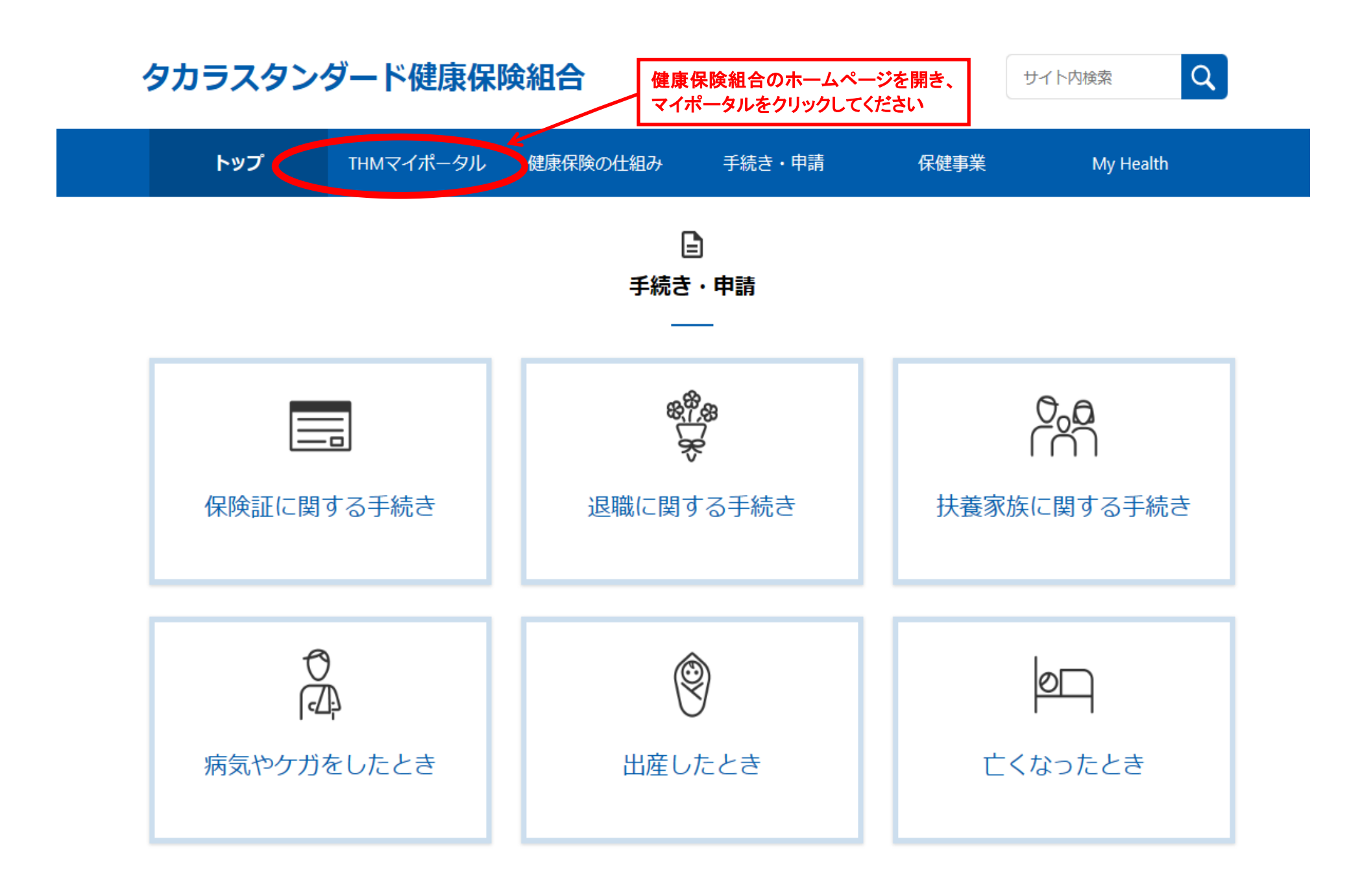

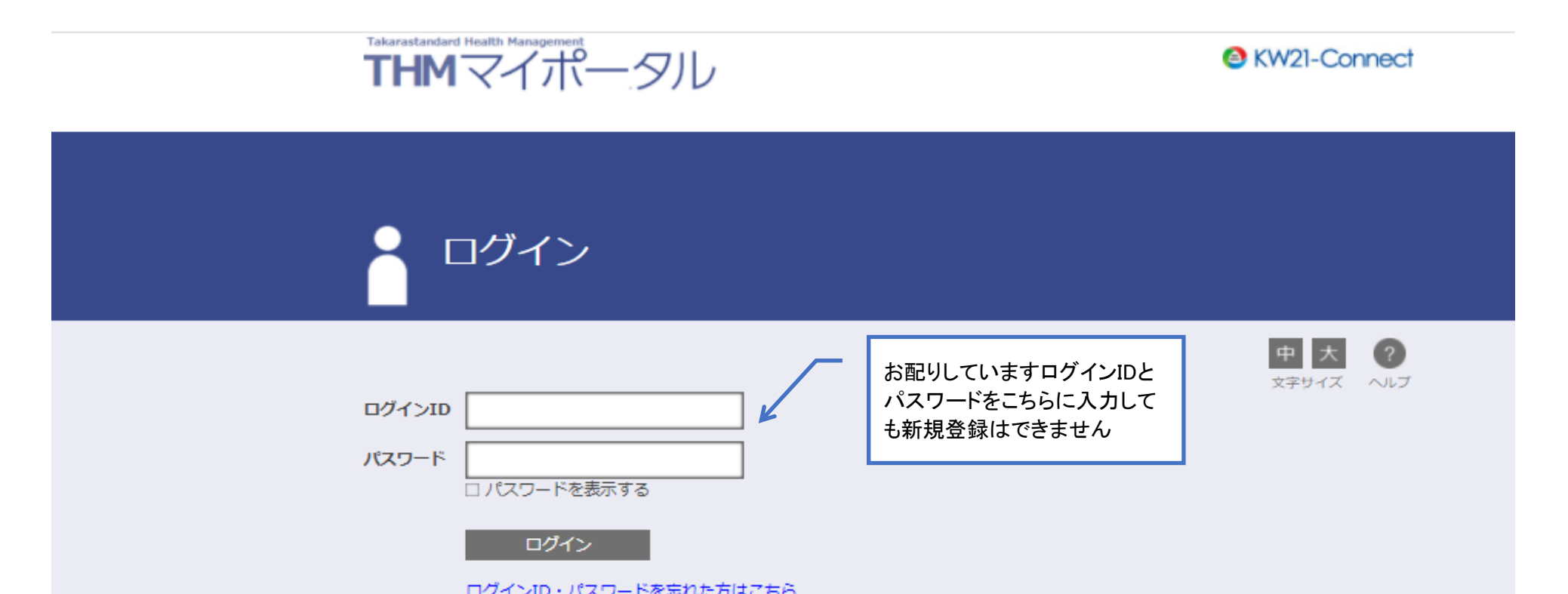

| 新規利用登録<br>ドサイトはSSL暗号化通信に対応しています。<br>で | はこちらから          |
|---------------------------------------|-----------------|
| Takarastandard Health Management      | タカラスタンダード健康保険組合 |
| THMマイポータル                             | Connect         |
|                                       |                 |
| メールアドレス                               | 中<br>大<br>文字サイズ |
| 送信する                                  |                 |

タカラスタンダード健康保険組合

| Так                           |                                                  | ポータル                        |                                        | 前回ログイン日時 2021,^^? /<br>ようこそ                                                                 | <mark>الاW21-Conn</mark><br>ک <sup>00-51:11</sup><br>さん ログアウト     | ect                |
|-------------------------------|--------------------------------------------------|-----------------------------|----------------------------------------|---------------------------------------------------------------------------------------------|-------------------------------------------------------------------|--------------------|
| Hor                           | me 医療費通知                                         |                             | 離記 ジェネリック道                             | (1) 健康記録 メル<br>(1) トピックス<br>2021-03-04 健康<br>2021-03-01 歴<br>2021-02-25 健康<br>2020-12-25 健康 | マガ 健保組合からのお知                                                      | 6t                 |
|                               |                                                  | レンジョン<br>医療費通知<br>((((いい))) | <b>していていていていていていていています</b><br>シェネリック通知 | レ<br>XML<br>医療费控除<br>データ作成                                                                  | 東京 大   文字サイズ へ   〇ボイント 〇ボイント   ボイントの明細を確認する<br>ボイントを使う   ブロフィール設定 | 2)<br>             |
|                               | 健康情報誌                                            |                             |                                        | 健保組合からの お知らせ                                                                                | パスワード変更                                                           |                    |
| Hor<br>Takarastandard<br>THHM | WEBサイト<br>KENKOBOX<br>保健事業WEB<br>サイト<br>me 医療費通知 |                             | ひかん Row Horn<br>タイフロイヤル<br>ホテル         |                                                                                             | マガ 健保組合からのお知<br>(金) ((M)                                          | is∉<br>V21-Connect |
| Home                          | 医唇毒通知 血                                          |                             | सः अन्द्र⊔⊮∕                           | 7通知 健康記録                                                                                    | 27.04/01 03:04:43                                                 | コグアウト              |

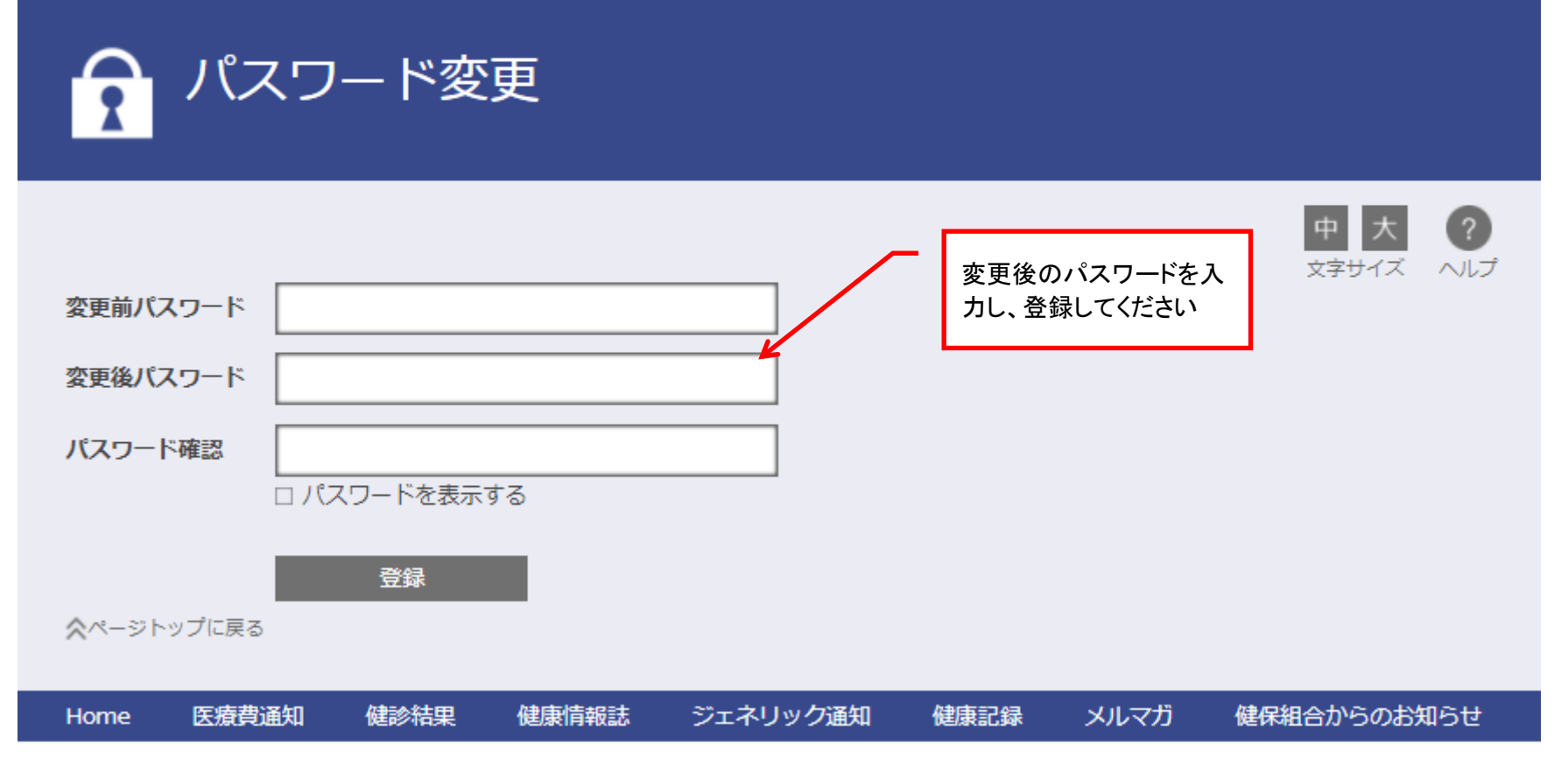

タカラスタンダード健康保険組合

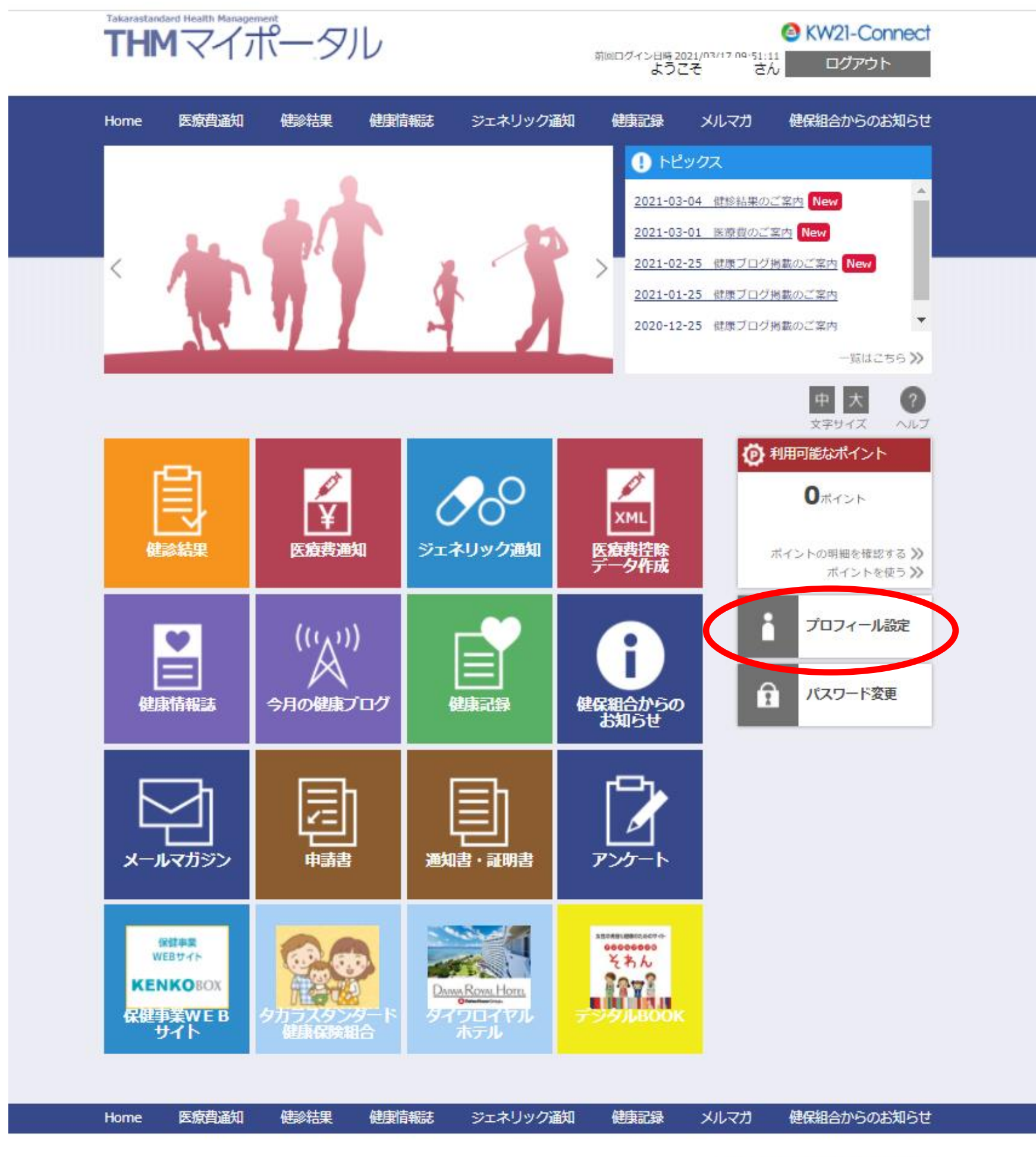

タカラスタンダード健康保険組合

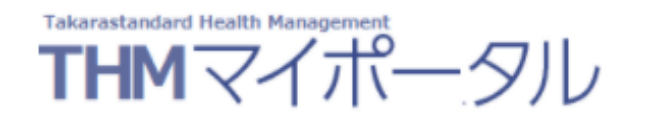

6 KW21-Connect 前回ログイン日時 2021/03/31 16:50:26 ようこそ さん ログアウト

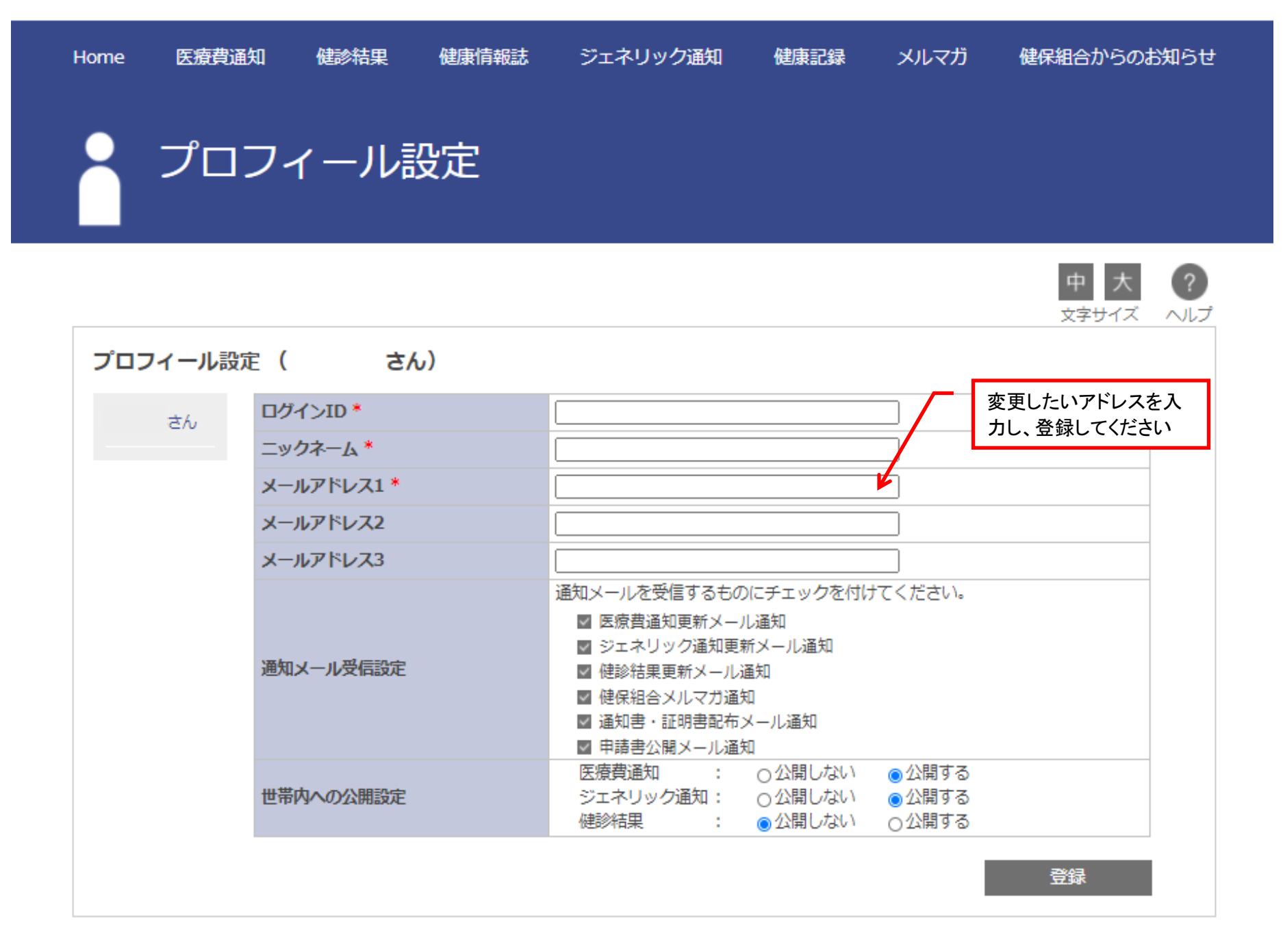

☆ページトップに戻る